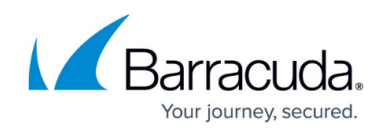

## **Viewing Managed Backup Commitment**

https://campus.barracuda.com/doc/93196693/

If you are participating in Intronis's Managed Backup services, you can see your Managed Backup commitment in the management portal.

#### Directions

- 1. Log in to the management portal and go to the Manage tab.
- 2. Click on the Manage Accounts/Packages link.

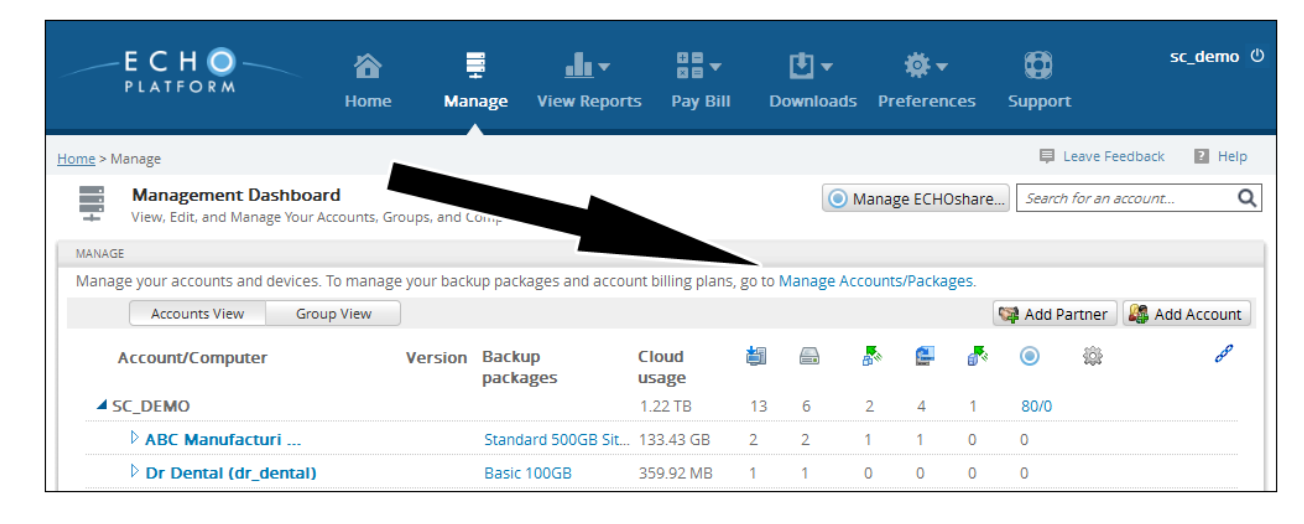

3. Near the bottom of the Manage Accounts/Packages, click on Additional Costs 🔍 icon.

# Barracuda Intronis Backup

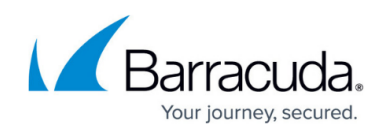

| naga Accounts/<br>Review your<br>click Assign.<br>You must <b>C</b> i<br><b>Packages</b> : | Packages<br>ir accounts below. If you<br>Treate Custom Packages | i want to make a chan                                                                                                    | ge, select the account                           | (s) you want to mod      | ify, choos | e a Backup Paci                   | age and/or Account B              | illing Plan | and th  |     |
|--------------------------------------------------------------------------------------------|-----------------------------------------------------------------|----------------------------------------------------------------------------------------------------|--------------------------------------------------|--------------------------|------------|-----------------------------------|-----------------------------------|-------------|---------|-----|
| Review your<br>click Assign.<br>You must Cr<br>Packages:                                   | r accounts below. If you<br>Treate Custom Packages              | want to make a chan                                                                                                    | ge, select the account                           | (s) you want to mod      | ify, choos | e a Backup Paci                   | age and/or Account B              | illing Plan | and th  |     |
|                                                                                            |                                                                 | and the second second sec | kages to Subpartners                             | L                        |            |                                   |                                   | 0           | ç and d | 161 |
| Basic Plan<br>* New page                                                                   | n: 1 Used<br>ickage plans have new s                            | *<br>stray-file retention rule                                                                                                    | Unlimited Plan: 2 Use<br>s. To see the rules for | ed<br>new package plans, | click on t | Premium Plan<br>he (i) next to th | n: 3 Used<br>e "Choose Backup Pac | kage" dro   | pdown.  |     |
| 0 accounts :                                                                               | selected                                                        |                                                                                                    | Choose Bac                                       | kup Package              | • 🕕        | Choose Acco                       | ount Billing Plan                 | - 🕕         | Assi    | gr  |
| A                                                                                          | Account Name                                                    | Backup Package                                                                                                    | Base Price                                       | Extra Cost               | Account    | Billing Plan                      | Account Revenue                   | Profit/     | Loss    | T   |
| A 100 A                                                                                    | ABC Manufacturing (ab                                           | Premium Plan                                                                                                    | N.A.                                             | \$0.00                   | Busines    | s Plan 1 TB                       |                                   |             |         | 1   |
|                                                                                            | Dr Dental (dr_dental)                                           | Premium Plan                                                                                                    | N.A.                                             | \$0.00                   | Busines    | s Plan 25 GB                      |                                   |             |         |     |
| E 6                                                                                        | indicott Steel (endicott,                                       | Unlimited Plan                                                                                                    | N.A.                                             | \$0.00                   | Busines    | s Plan 1 TB                       |                                   |             |         |     |
| 🗉 N                                                                                        | Murray and Murray Atte                                          | Premium Plan                                                                                                    | N.A.                                             | \$0.00                   | Busines    | s Plan 100 GB                     |                                   |             |         |     |
| 🖾 z                                                                                        | YX Bicycles (zyx_bicycle                                        | Basic Plan                                                                                                    | N.A.                                             | \$0.00                   | Busines    | s Plan 25 GB                      |                                   |             |         |     |
| y                                                                                          | b_reseller (yb_reseller)                                        | Unlimited Plan                                                                                                    | N.A.                                             | \$0.00                   | Unlimite   | ed Plan                           |                                   |             |         |     |

4. You should see your Managed Backup commitment in the window that appears.

|                      | Dr Dental (drdental)                             |                               | Stray_File_Retention De                          |        | \$0.00                 | Default Home 2     |        |        |   |
|----------------------|--------------------------------------------------|-------------------------------|--------------------------------------------------|--------|------------------------|--------------------|--------|--------|---|
|                      | Endicott Steel (                                 | endicott)                     | Stray_File_Retention De                          |        | \$0.00                 | Default Business 3 |        |        |   |
|                      | intronis (kjinfile)<br>Lisa's Law Office (lawoff |                               | Entry<br>ff Stray_File_Retention De              |        | StevePlan<br>StevePlan |                    |        |        |   |
|                      |                                                  |                               |                                                  |        |                        |                    |        |        |   |
|                      | Intronis (newa                                   | ccount)                       | ) Available                                      |        |                        | StevePlan          |        |        |   |
|                      | ZYX Bicycles (zy                                 | xbikes)                       | Stray_File_Retention De                          |        | \$0.00                 | Default Business 3 |        |        |   |
|                      | CJ Pizza (s:                                     | CJ Pizza (st Additional Costs |                                                  |        |                        | Available Plan     |        |        |   |
|                      | CJ Pizza (st                                     | Unassigned ECHOshare Seats:   |                                                  | \$0.00 |                        | \$0.00             | \$0.00 |        |   |
|                      | CJ Pizza (s Unm<br>CJ Pizza (s Unm               | Unma                          | apped ECHOshare Seats:                           |        | \$0.00                 |                    | \$0.00 | \$0.00 |   |
|                      |                                                  | Unma                          | pped ECHOshare Connec<br>pped ECHOshare Extra St | orage: | \$0.00                 |                    | \$0.00 | \$0.00 |   |
|                      | Grand Auto (s                                    | Data I                        | Protection as a Service (DI                      | PaaS): | \$0.00                 |                    | \$0.00 | \$0.00 | ~ |
| Unassign<br>Addition | ned Backup Pack<br>al Costs: 🕕                   | Total                         | Additional Costs:                                |        |                        |                    |        |        |   |
| Total:               |                                                  |                               |                                                  |        |                        |                    |        |        |   |

### Barracuda Intronis Backup

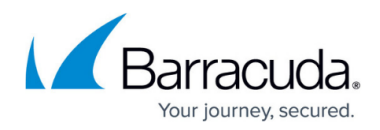

#### Figures

- 1. dpaascommit1.png
- 2. download.png
- 3. dpaascommit2.png
- 4. dpaascommit3.png

© Barracuda Networks Inc., 2024 The information contained within this document is confidential and proprietary to Barracuda Networks Inc. No portion of this document may be copied, distributed, publicized or used for other than internal documentary purposes without the written consent of an official representative of Barracuda Networks Inc. All specifications are subject to change without notice. Barracuda Networks Inc. assumes no responsibility for any inaccuracies in this document. Barracuda Networks Inc. reserves the right to change, modify, transfer, or otherwise revise this publication without notice.